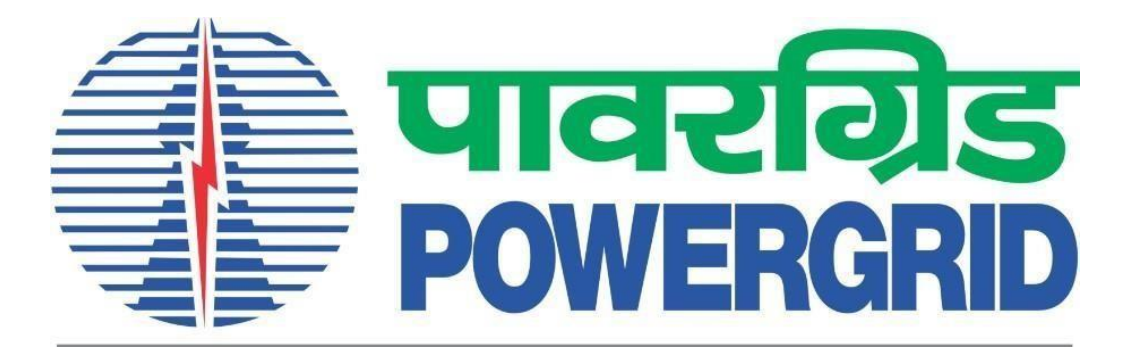

# **PRANIT Portal - MFA**

(Portal Link: <a href="https://etender.powergrid.in">https://etender.powergrid.in</a>)

**Version History** 

| Version No. | Release Date | Remarks |
|-------------|--------------|---------|
| Version 1.0 | 08.05.2024   |         |

# Table of Contents

| 1.0 L | ogin via email OTP or Authenticator App:                                      | .1 |
|-------|-------------------------------------------------------------------------------|----|
|       | 1.1 PRANIT Portal Login Screen                                                | .1 |
|       | 1.2 PRANIT Portal Secondary Authentication Screen                             | .1 |
|       | 1.2.1 OTP via Email                                                           | .1 |
|       | Open Email containing the OTP                                                 | .2 |
|       | Enter the received OTP as per Email                                           | .2 |
|       | 1.2.2 OTP via Authenticator App                                               | .3 |
|       | Open Authenticator App to view the OTP                                        | .3 |
|       | Enter the OTP appearing on Authenticator App                                  | .3 |
| 2.0 R | egister Authenticator App for MFA OTP:                                        | .4 |
|       | 2.1 PRANIT Portal Login Screen –                                              | .4 |
|       | 2.2 PRANIT Portal Secondary Authentication Screen for TOTP App Registration – | .5 |
|       | 2.3 Home page of PRANIT Portal (SRM) shall be displayed                       | .5 |
|       | 2.4 PRANIT Portal Secondary Authentication Screen for TOTP App Registration – | .5 |
|       | 2.5 Open Email containing the OTP                                             | .6 |
|       | 2.6 After Enter OTP PRANIT Portal TOTP App Registration Screen appeared –     | .7 |
|       | 2.7 After entering the code received in Authenticator app                     | .8 |

# 1.0 Login via email OTP or Authenticator App: -

1.1 PRANIT Portal Login Screen – Login to PRANIT Portal using login id and password.

| PRANIT                                                                                                    | पावरगिड<br>PowerGRid                                                                                                    |
|----------------------------------------------------------------------------------------------------|----------------------------------------------------------------------------------------------------|
| POWERGRID Reverse Auction and<br>Integrated Tendering Portal                                                               | User * Password * Log On Guest Users Without Login May Click on Guest Button To Forgot Password? Resol Password New Bidder at POWERGRID? Register Now Guidelines and Help Documents for Bidders Current Version : PRANIT 1.1 based on SAP SRM 7.04 STOC Certification 2021 © POWER GRID CORPORATION OF INDIA LIMITED. ALL RIGHTS RESERVED |
| IMPORTA                                                                                                    | NT NOTICE !                                                                                                    |
| ulti Factor Authentication (MFA) is going to be implemented on PRA<br>TP received on email at the time of login to portal. | NIT portal. Post implementation of MFA user shall be required to enter                                                                                                    |
| I users are requested to ensure that correct email id is maintained a                                                      | gainst their User id in the portal.                                                                                                    |
|                                                                                                    |                                                                                                    |

#### 1.2 PRANIT Portal Secondary Authentication Screen -

1.2.1 OTP via Email -Click on 'Send OTP via email', OTP will be received on the registered Email ID.

| I.                                                           | Policy Based Secondary Authentication    |
|--------------------------------------------------------------|------------------------------------------|
| PRANIT                                                       | PRANIT Portal Login - Enter & Verify OTP |
| POWERGRID Reverse Auction and<br>Integrated Tendering Portal | OTP from Email or Authenticator App      |
|                                                              | Log on                                   |
|                                                              | Send OTP via email                       |
|                                                              | Register Authenticator App for MFA OT    |
|                                                              | Register Authenticator App for MFA O     |

Copyright © 2003-2025, CyberSafe Limited All Rights Reserved - manala

#### Open Email containing the OTP that is to be used for logging into the PRANIT Portal

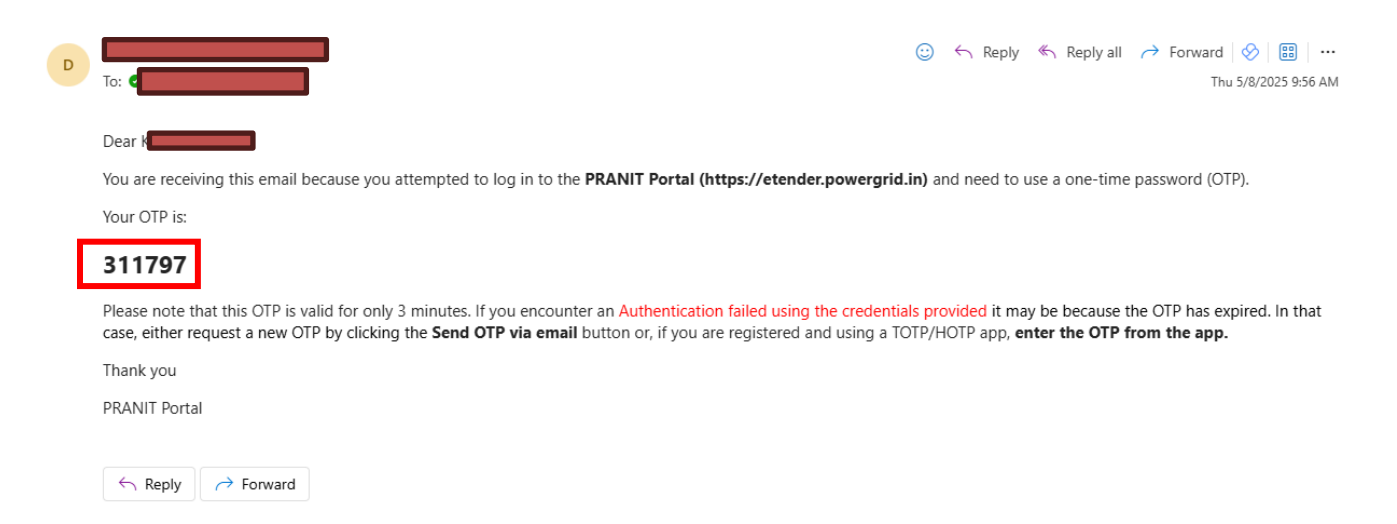

#### Enter the received OTP as per Email and click on 'Log on' button.

|                                                              | Policy Based Secondary Authentication    |
|--------------------------------------------------------------|------------------------------------------|
| DDANUT                                                       | PRANIT Portal Login - Enter & Verify OTP |
| PRANII                                                       |                                          |
| POWERGRID Reverse Auction and<br>Integrated Tendering Portal | 1 OTP from Email or Authenticator App    |
|                                                              |                                          |
| T LUSSEN AT A TUNKT AT ARREST.                               | Sond OTP via omail                       |
|                                                              | Selid OTF via elitaii                    |
|                                                              | Register Authenticator App for MFA OTP   |
|                                                              |                                          |
| CyberSafe                                                    |                                          |
| ustBroker® Adapter<br>ersion 4.9.3.P2-39981                  |                                          |

After that User Successfully Login into the PRANIT Portal.

### 1.2.2 OTP via Authenticator App

Open Authenticator App to view the OTP.

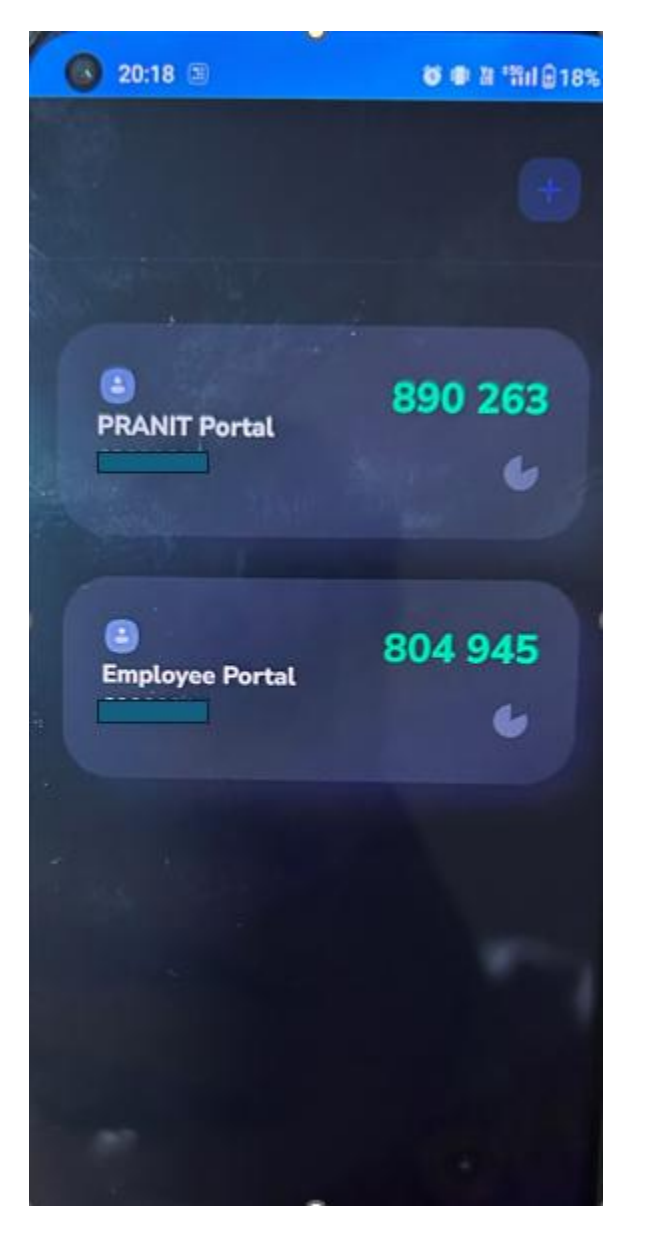

Enter the OTP appearing on Authenticator App and click on 'Log on' button.

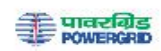

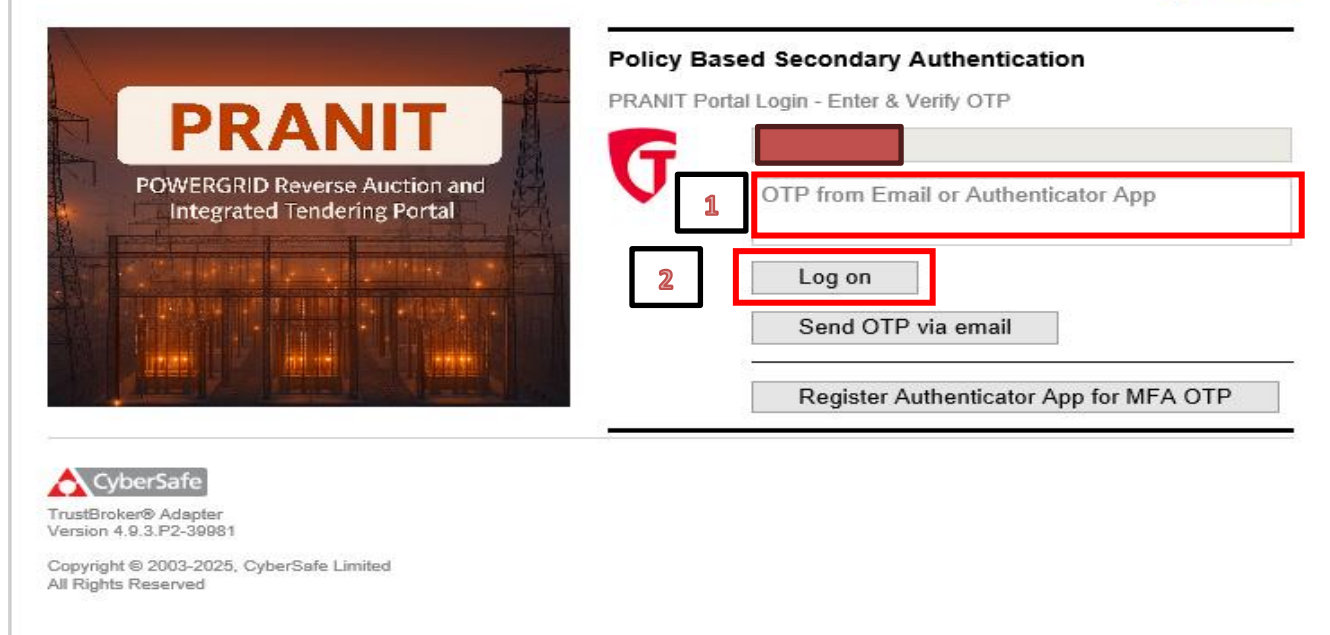

After that User Successfully Login into the PRANIT Portal.

## 2.0 Register Authenticator App for MFA OTP: -

2.1 PRANIT Portal Login Screen – Login to PRANIT Portal using login id and password.

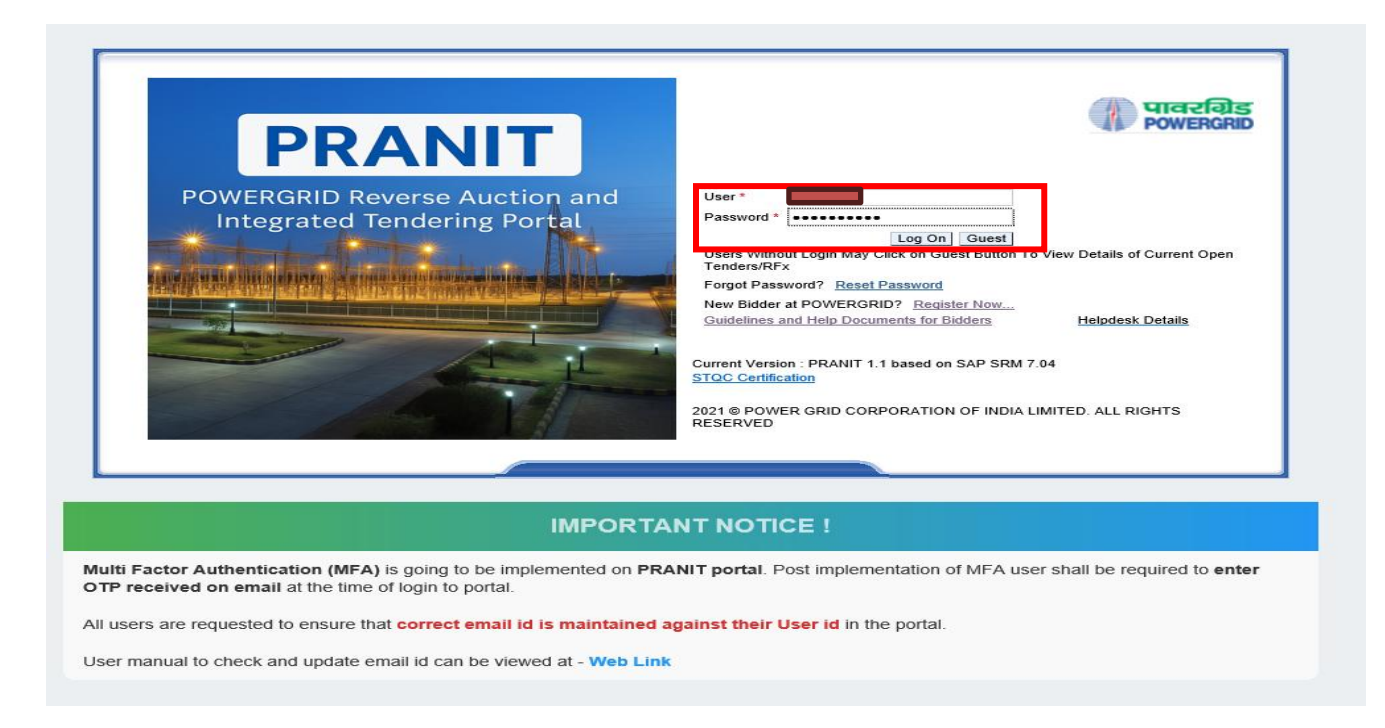

2.2 PRANIT Portal Secondary Authentication Screen for TOTP App Registration – Click on 'Register Authenticator app for MFA OTP' to receive an OTP via email.

| DEALUT T                                                     | Policy Based Secondary Authentication<br>PRANIT Portal Login - Enter & Verify OTP |
|--------------------------------------------------------------|-----------------------------------------------------------------------------------|
| PRANIT                                                       |                                                                                   |
| POWERGRID Reverse Auction and<br>Integrated Tendering Portal | OTP from Email or Authenticator App                                               |
| ter en sie werde sone en see soo                             | Log on                                                                            |
|                                                              | Send OTP via email                                                                |
|                                                              | Register Authenticator App for MFA OTP                                            |
| CyberSafe                                                    |                                                                                   |
| stBroker® Adapter                                            |                                                                                   |

2.3 Home page of PRANIT Portal (SRM) shall be displayed. Login again to PRANIT Portal using login id and password.

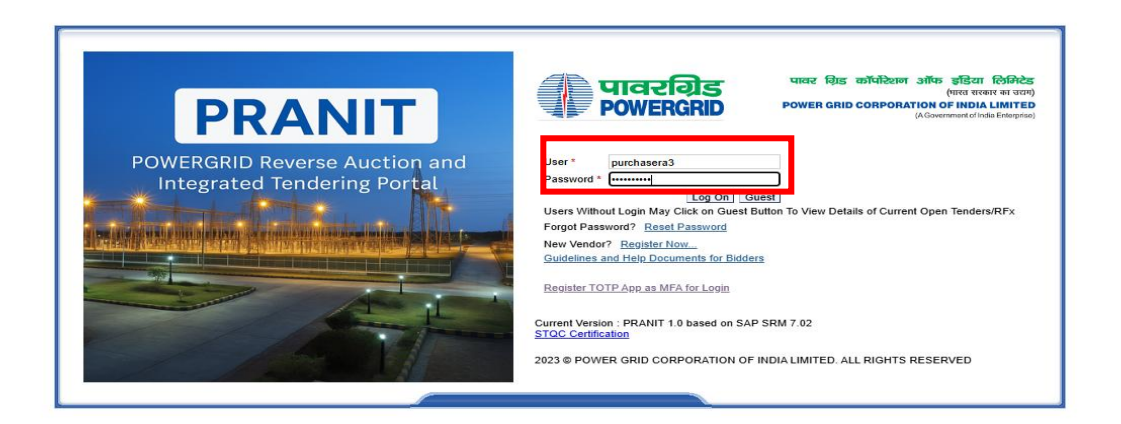

2.4 PRANIT Portal Secondary Authentication Screen for TOTP App Registration – Click on 'Send OTP via email' to receive an OTP via email.

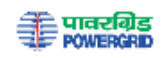

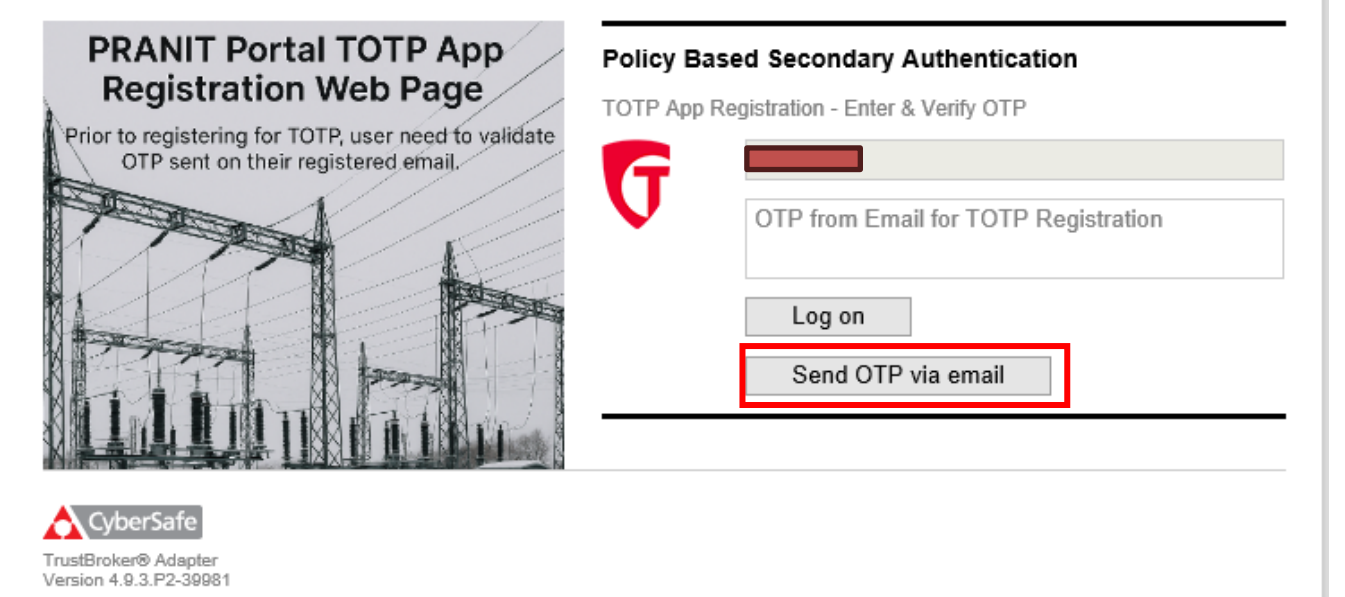

Copyright © 2003-2025, CyberSafe Limited All Rights Reserved

#### 2.5 Open Email containing the OTP that is to be used for logging into the PRANIT Portal

| D | To: O                                                                                                    | 🙂 ← Reply ≪ Reply all → Forward 🛛 🔗 🔡 🛛 …<br>Thu 5/8/2025 9:56 AM |
|---|----------------------------------------------------------------------------------------------------|-------------------------------------------------------------------|
|   | Dear Dear                                                                                                 |                                                                   |
|   | You are receiving this email because you attempted to log in to the PRANIT Portal (https://eter           | nder.powergrid.in) and need to use a one-time password (OTP).     |
|   | Your OTP is:                                                                                              |                                                                   |
|   | 311797                                                                                                    |                                                                   |
|   | case, either request a new OTP by clicking the <b>Send OTP via email</b> button or, if you are registered | d and using a TOTP/HOTP app, enter the OTP from the app.          |
|   | Thank you                                                                                                 |                                                                   |
|   | PRANIT Portal                                                                                             |                                                                   |
|   |                                                                                                    |                                                                   |
|   | ← Reply → Forward                                                                                         |                                                                   |

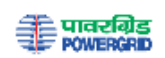

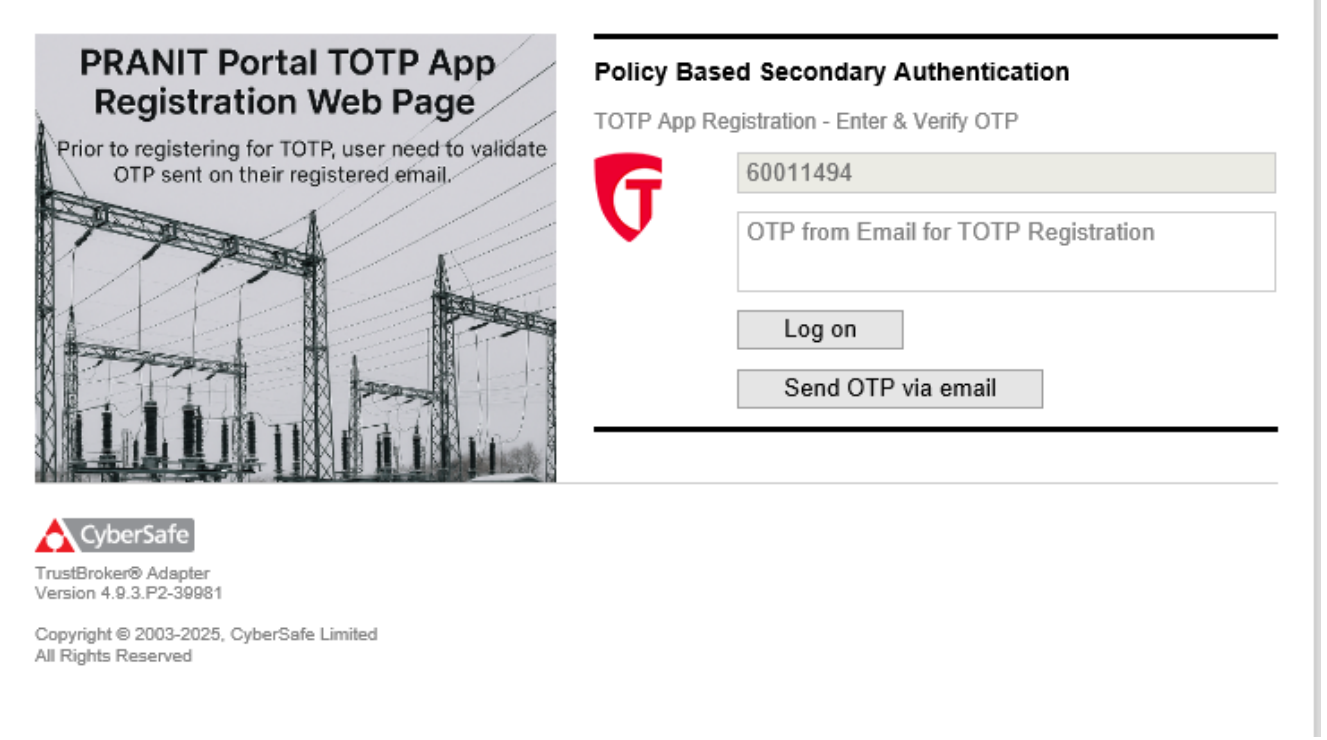

2.6 After Enter OTP PRANIT Portal TOTP App Registration Screen appeared – Scan the QR code using your authenticator app, enter the OTP displayed for the respective authenticator app of user and click on 'Register' button.

Note: - For scan the QR code kindly download any Authenticator app in Your Mobile and scan the QR code

|                                                                                                    | ्रिम् पावरगिड<br>POWERGRD                                                                                                    |
|----------------------------------------------------------------------------------------------------|----------------------------------------------------------------------------------------------------|
| PRANIT Portal TOTP App<br>Registration Web Page                                                                                       | User Registration for CSTB MFA OTP<br>Scan the QR code or enter the secret to register<br>SAP User ID<br>Issuer: PRANIT Portal<br>Time based (TOTP) |
| TrustBroker® Multi-Factor Authentication<br>Version 4.9.3.P2-39981<br>Copyright © 2003-2023, CyberSafe Limited<br>All Rights Reserved | Secret: 5MFOMHK6ZR74LGLSCSZD4T5WVU<br>Enter your CSTB MFA OTP<br>OTP<br>3 Register                                                                  |

2.7 After entering the code received in Authenticator app the registration has been completed as per screen below and click on 'Pranit portal Logon Page'button.

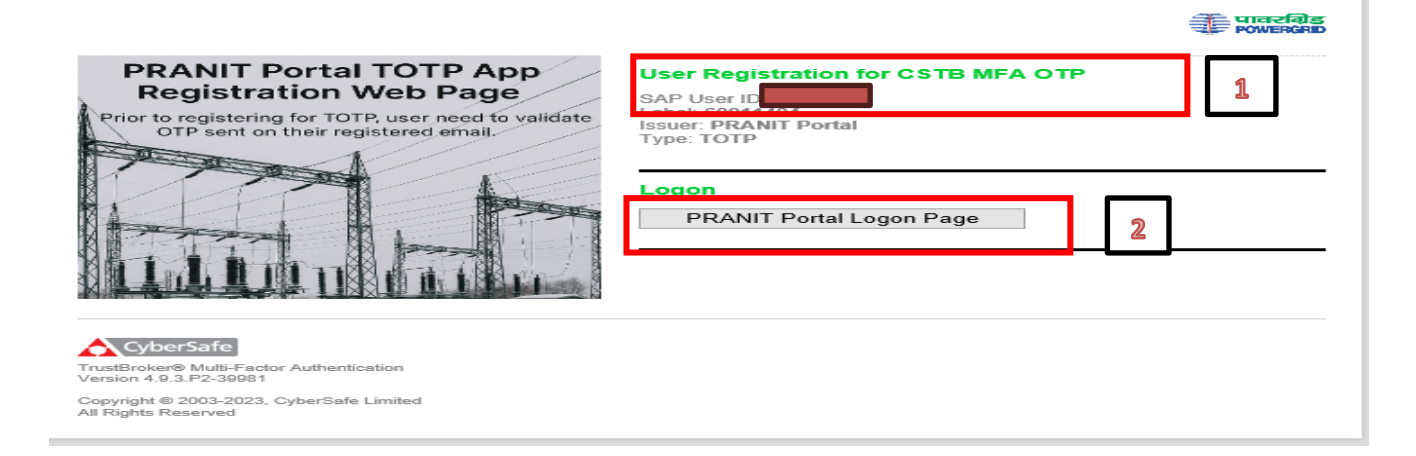